1. เข้าไปยังเมนู Control Panel

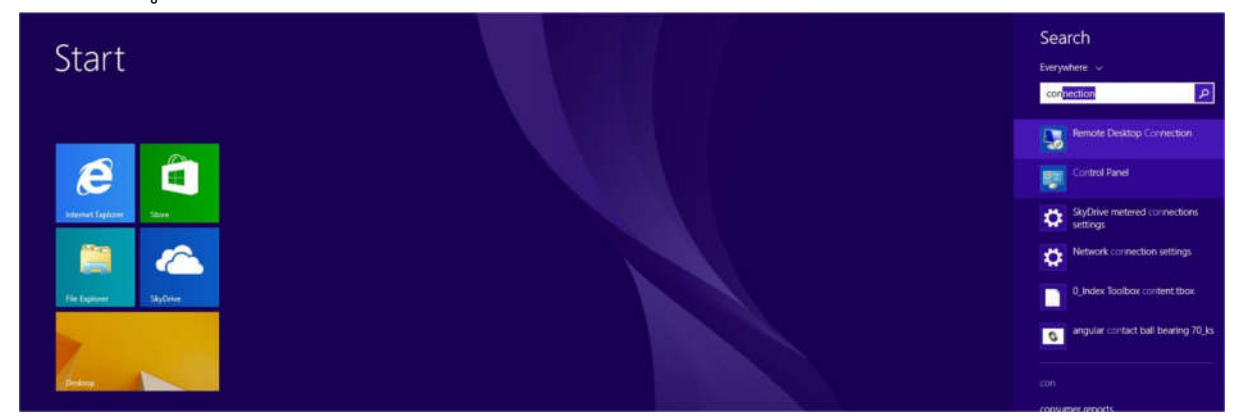

2. เลือก Network and Internet ==> คลิกเมนู Network and Sharing Center

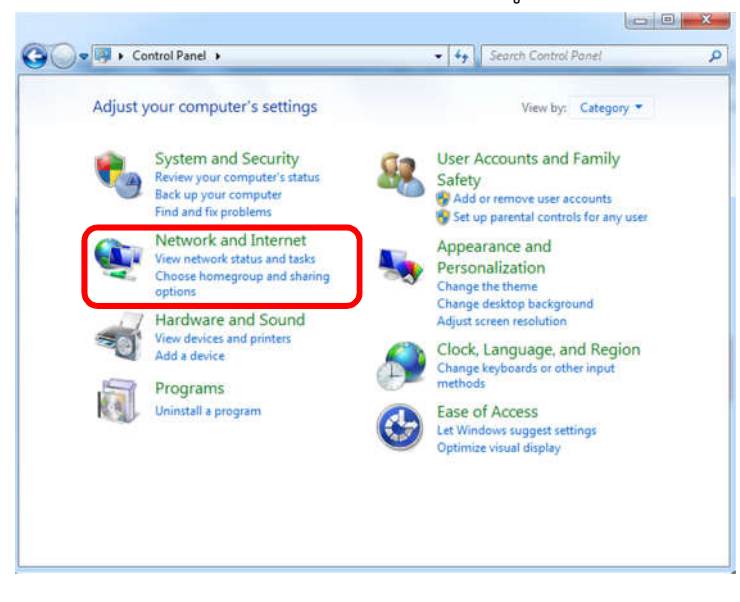

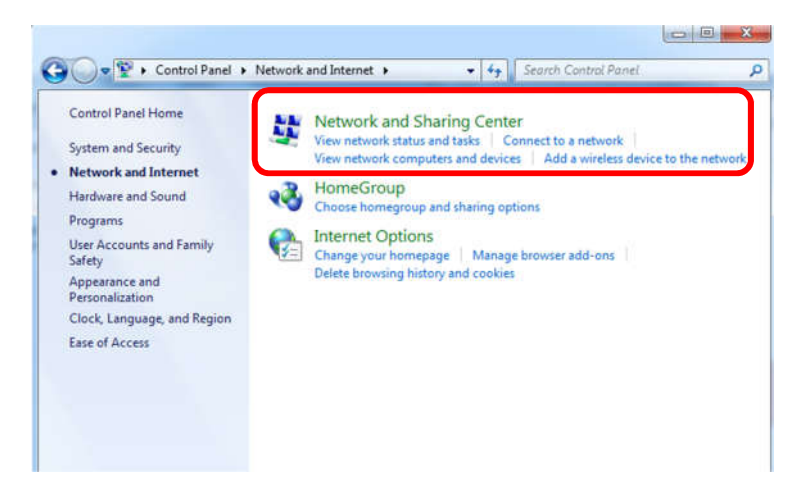

- CO V Strong Control Panel + Network and Internet + Network and Sharing Center • + Search Control Pa Ø Control Panel Home View your basic network information and set up connections See full map Change adapter settings 0 Change advanced sharing settings HELPDESK-PC (This computer) Network Internet View your active networks Connect or disconnect Access type: Internet Connections: U Local Area Connection Network Public network Set up a new connection or network Set up a wireless, broadband, dial-up, ad hoc, or VPN connection; or set up a router or access point Connect to a network Connect or reconnect to a wireless, wired, dial-up, or VPN network connection. Choose homegroup and sharing optic Access files and printers located on other network computers, or change sharing settings. See also Troubleshoot problems HomeGroup Diagnose and repair network problems, or get troubleshooting information. Internet Options Windows Firewall
- 4. เลือก Connect to a work place จากนั้นคลิกที่ Next

| hoose a conne              | ction option                           |                    |                      |     |  |
|----------------------------|----------------------------------------|--------------------|----------------------|-----|--|
| Connect to<br>Set up a wi  | the Internet<br>reless, broadband,     | or dial-up conne   | ction to the Interne | et. |  |
| Set up a ne                | w network<br>a new router or ac        | cess point.        |                      |     |  |
| Connect to<br>Set up a dia | a workplace<br>al-up or VPN conn       | ection to your wo  | rkplace.             |     |  |
| Set up a dia<br>Connect to | al-up connection<br>the Internet using | g a dial-up connec | tion.                |     |  |
|                            |                                        |                    |                      |     |  |

5. เลือก Use my internet connection (VPN)

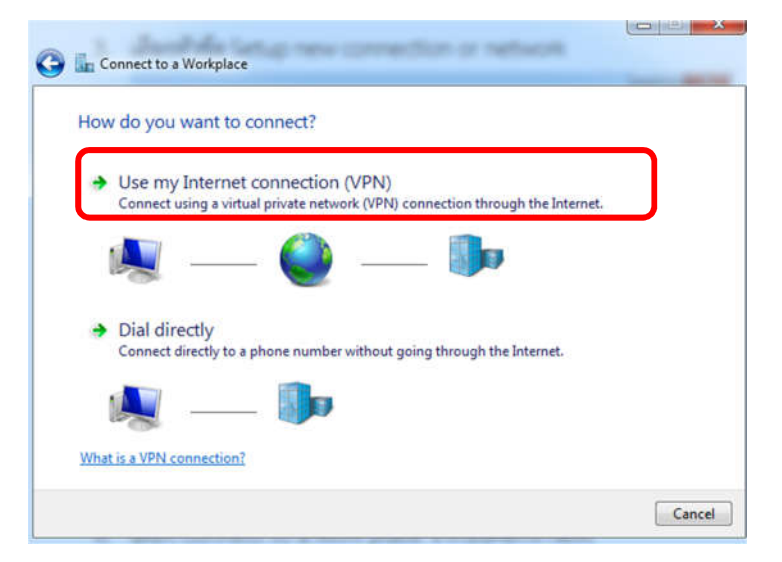

3. เลือกหัวข้อ Setup new connection or network

6. กรอกข้อมูล ดังนี้

| Your network administra | tor can give you this addres  | 5                                |
|-------------------------|-------------------------------|----------------------------------|
| Internet address:       | 202.44.131.122                | หรือใส่ 202.44.130.19            |
| Destination name:       | VPN Connection                | กำหนดชื่อที่ท่านต้องการตั้ง      |
| Use a smart card        | ole to use this connection    |                                  |
| This option allow       | vs anyone with access to this | computer to use this connection. |

7. จะพบชื่อ VPN ที่สร้างไว้ และทำการเลือก Connect

|                             | Tamon connect  |
|-----------------------------|----------------|
| Networks                    | Networks       |
| Connections<br>약그 Network 3 | Connections    |
| VPN Connection              | VPN Connection |
|                             | Connect        |
|                             |                |

8. กำหนดชื่อผู้ใช้และรหัสผ่าน โดยใส่เป็น User name และ Passwordของ WiFi (หากต้องการให้ ระบบจดจำ Password ให้เลือก Remember this password) จากนั้นคลิ๊กที่ OK

| Sign-in  |        |
|----------|--------|
|          |        |
| parichat |        |
| •••••    | Ŷ      |
| Domain:  |        |
|          |        |
| ОК       | Cancel |

9. กรุณาระบบ Connect จนเสร็จสิ้น

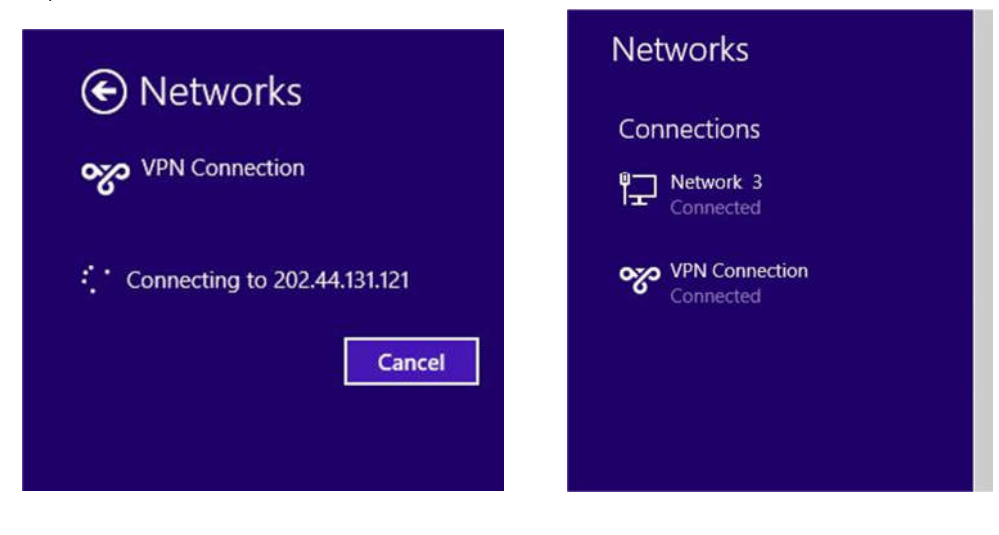

## กรณีที่เครื่องท่าน Connect ไม่ได้ ให้เข้าไปตั้งค่า

- ไปยังเมนู Setup new connection or network เลือก Change adaptor setting

| 🕖 📲 🕨 Control Panel 🕨            | Network and Internet   Network and Sharing Cer                              | nter • + Search Control Panel                                |       |
|----------------------------------|-----------------------------------------------------------------------------|--------------------------------------------------------------|-------|
| ontrol Panel Home                | View your basic network informatio                                          | n and set up connections                                     |       |
| hange adapter settings           | · · · · · · · · · · · · · · · · · · ·                                       | See full                                                     | map   |
| hange advanced sharing<br>ttings | HELPDESK-PC Ne<br>(This computer)                                           | twork Internet                                               |       |
|                                  | View your active networks                                                   | Connect or discon                                            | inect |
|                                  | Network<br>Public network                                                   | Access type Internet<br>Connections: 🔋 Local Area Connection |       |
|                                  | Change your networking settings                                             |                                                              |       |
|                                  | Set up a new connection or network<br>Set up a wirefess, broadband, dial-up | ad hoc, or VPN connection; or set up a router or access pr   | oint. |
|                                  | Connect to a network                                                        |                                                              |       |
|                                  | Connect or reconnect to a wireless, w                                       | ired, dial-up, or VPN network connection.                    |       |
|                                  | Choose homegroup and sharing options                                        |                                                              |       |
| e also                           | Access files and printers located on o                                      | ther network computers, or change sharing settings.          |       |
| omeGroup                         | Troubleshoot problems                                                       |                                                              |       |
| and the second                   | Diagnose and repair network problem                                         | as or get troubleshooting information.                       |       |

- ให้เลือกชื่อ VPN ที่ท่านตั้งชื่อไว้ โดยการคลิกขวา เลือก Properties

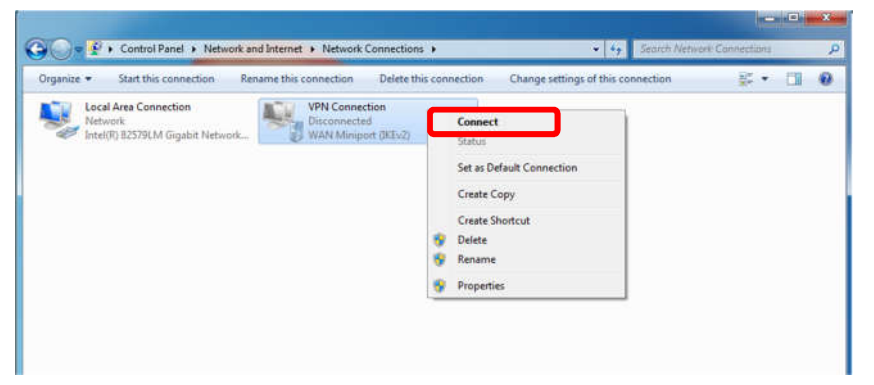

- เลือก Tab เมนู Security ช่อง Type of VPN เลือก Layer 2 Tunneling Protocol with IPsec
- เลือก Advance setting เพื่อใส่ preshared key : 1234567890 และกด OK

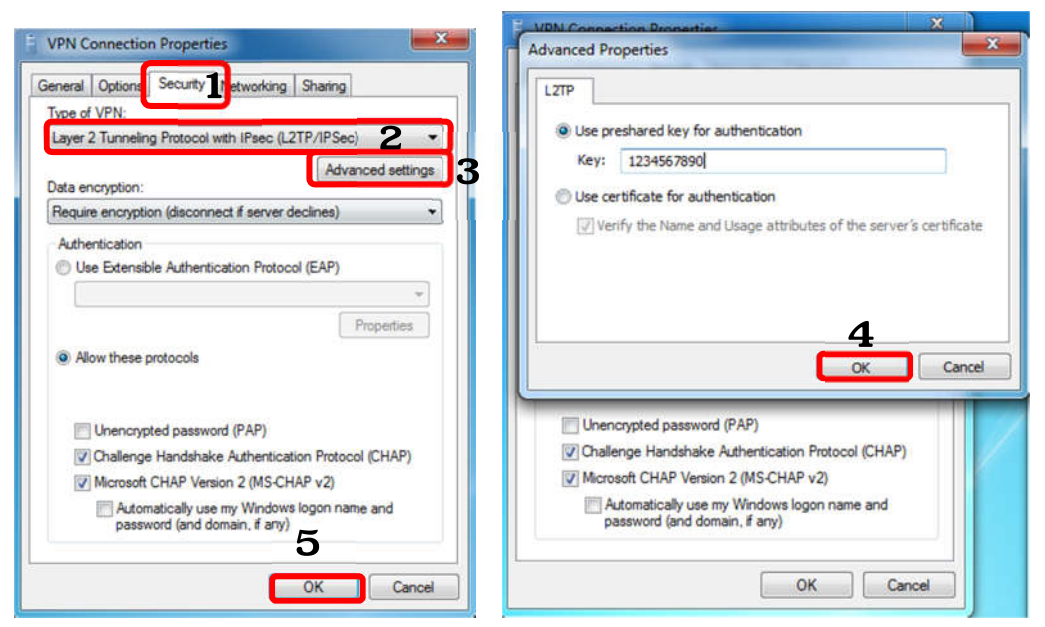

- เมื่อกด OK จะกลับมาหน้า Network Connection ให้ทำการ Connect ชื่อ VPN ที่สร้างไว้

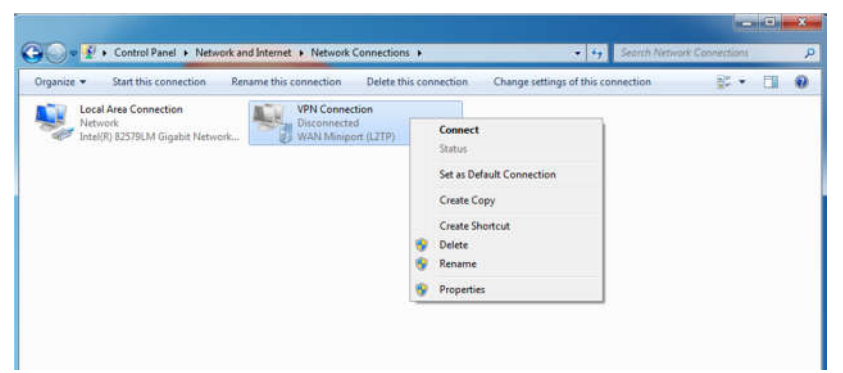

 กรอก Username และ Password ของท่าน และเลือก Save this username and Password และทำการ Connect

| Sr Connect VP                          | N Connection                                                                                              |
|----------------------------------------|----------------------------------------------------------------------------------------------------|
|                                        |                                                                                                    |
| User name:                             | parichat                                                                                                  |
| Password:                              | ••••••                                                                                                    |
| Domain:                                |                                                                                                    |
| V Save this i  Me only  Anyone Connect | ser name and password for the following users:<br>y<br>s who uses this computer<br>Cancel Properties Help |

- เสร็จสิ้นการเชื่อมต่อ

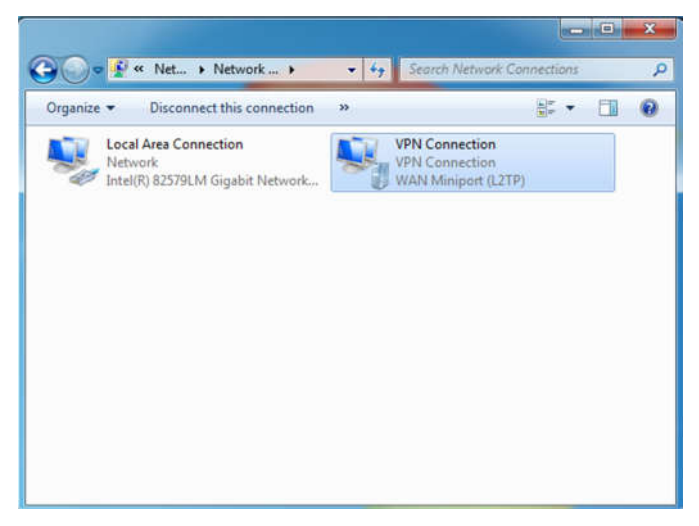